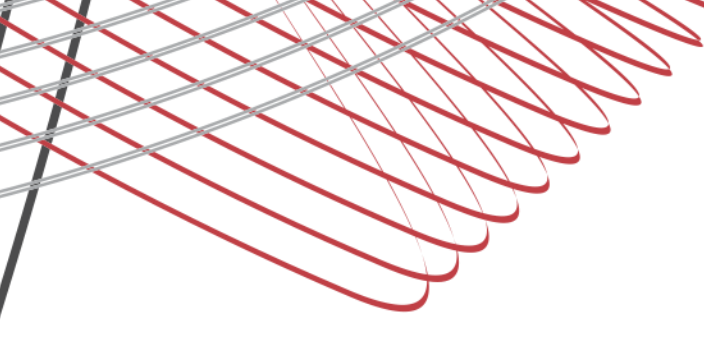

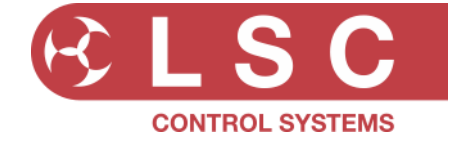

# **Project Title: NEXEN**

| Project Created by: | Gary Pritchard    |  |  |  |  |  |
|---------------------|-------------------|--|--|--|--|--|
| Created:            | 18 December 2018  |  |  |  |  |  |
| Last Modified:      | 19 September 2023 |  |  |  |  |  |

This document is a cumulative list of bug fixes and feature enhancements for the NEXEN product family.

### **Reporting Bugs**

If you find a bug or feel that we could improve the product please let us know. If you find a bug that affects operation or crashes the unit then could you let us know ASAP!! email techSupport@lsclcontrol.com.au phone +61 3 9702 8000

### **Obtaining Updates**

If you wish to be emailed about LSC software updates as they are released, then send an email to the above address and you will be added to the mailing list.

# Installation procedure

The NEXEN software is updated over ethernet from the LSC HOUSTON X application. This means it can be updated in-situ after installation without the need to have direct physical access to the unit.

## Software Required:

- HOUSTON X
- houstonx.lsccontrol.com.au

Perform the following steps to do an upgrade:

- 1. Connect the NEXEN device/s to the computer via ethernet.
- 2. Run the HOUSTON X software wait 5-10 seconds for the NEXEN device/s to appear in the NEXEN tab.
- 3. Double click on the "APP VER' cell of the NEXEN device you wish to upgrade.

| K Houston X - LSC Control Syste | ms© |       |       |       |       |           |           |              |          |         | -        |        | × |
|---------------------------------|-----|-------|-------|-------|-------|-----------|-----------|--------------|----------|---------|----------|--------|---|
| Help Actions                    |     |       |       |       |       |           |           |              |          |         |          |        |   |
| Interfaces NEXEN                |     |       |       |       |       |           |           |              |          |         | R        | LSC    |   |
| LABEL                           |     | PORTA | PORTB | PORTC | PORTD | INP VOLTS | PoE VOLTS | IP ADDRESS   | IDENTIFY | APP VER | BOOT VER | HIDDEN |   |
| NEXD~xxcv                       | [+] | •     | •     | •     | •     |           | •         | 192.168.1.80 | IS OFF   | 1.00    | 2.05     | Hide   |   |

- 4. A file dialog box will appear. Navigate to the location of the download and select the update file.
- 5. The update will take 15-30 seconds, depending on the device and network speed. A pop-up dialog box shows the status of the upgrade.
- 6. Once completed, the NEXEN unit will restart.
- 7. Check that the new software version information is displayed in the 'APP VER' cell of HOUSTON X.
- 8. If an error occurs, the entire process can be repeated.

#### LSC Control Systems Pty Ltd

telephone +61 3 9702 8000

info@lsccontrol.com.au www.lsccontrol.com.au

Release: v1.00 Date: 18-Aug-2023

Software Released by: Gary Pritchard

Reason for the Release: First public release

--- END ----

LSC Control Systems Pty Ltd

abn 21 090 801 675

Head office 65-67 Discovery Road Dandenong South Victoria 3175 Australia telephone +61 3 9702 8000

info@lsccontrol.com.au www.lsccontrol.com.au